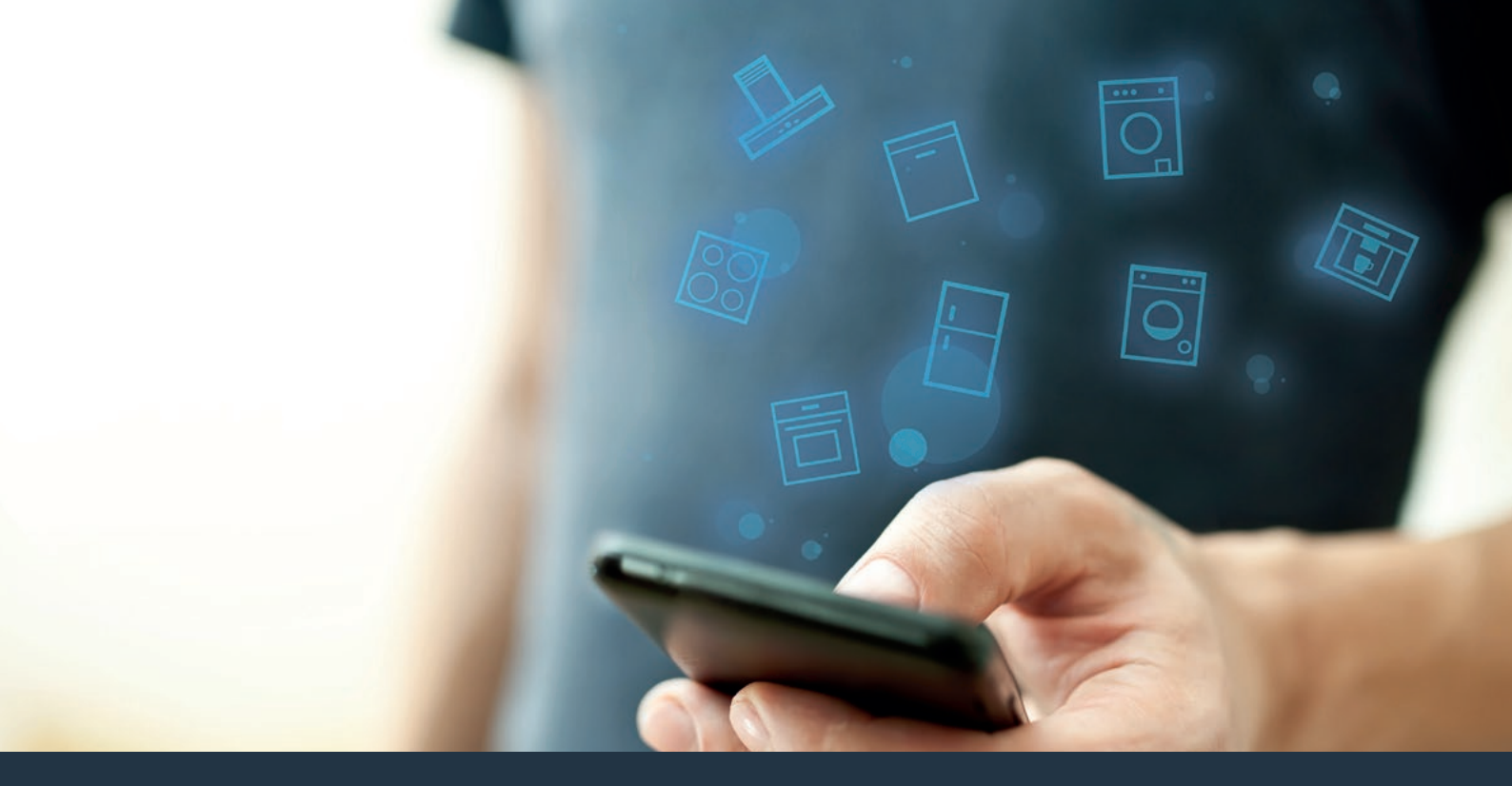

### Koppla upp din hushållsapparat mot framtiden.

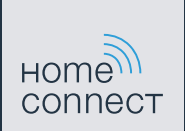

Snabbguide

#### Nu börjar framtiden hemma hos dig! Bra att du använder Home Connect \*

Hjärtliga gratulationer till ditt köp av morgondagens helautomatiska kaffebryggare, som redan idag kommer att göra din vardag enklare och behagligare.

När du använder apparaten med Home Connect-funktionen måste du följa säkerhetsföreskrifterna i apparatens bruksanvisning.

#### Bekvämare.

Med Home Connect styr du dina hushållsapparater när du vill, hur du vill. Mycket enkelt och intuitivt via smartphone eller surfplatta. På så sätt besparar du dig omvägar och väntetider och du får mer tid över till sådant som verkligen känns viktigt för dig.

#### Enklare.

För bara in manöverinställningar som larmsignaler eller individuella program i appen på den överskådliga pekskärmen. Det är lättare och noggrannare än på själva apparaten, och du har alla data, bruksanvisningar och instruktionsvideor direkt till hands.

#### Mer uppkopplad.

Bli inspirerad och upptäck massor med tilläggserbjudanden som är perfekt anpassade till dina apparater: receptsamlingar, tips om hur du använder apparaterna och mycket mer. Du kan när du vill beställa matchande tillbehör med ett par klick. A

\* Möjligheten att använda Home Connect-funktionen beror på om Home Connect-tjänsterna finns tillgängliga i ditt land. Home Connect-tjänsterna finns inte i alla länder. Mer information finns på **www.home-connect.com.** 

#### Vad behöver du ha för att koppla upp hushållsapparaten mot Home Connect?

- En smartphone eller surfplatta med den senaste versionen av respektive operativsystem.
- Du ska ha hemnätsmottagning (WLAN) där hemenheten är installerad. Namn och lösenord till ditt hemnätverk (WLAN):

| Nätverksnamn (SSID): |  |  |
|----------------------|--|--|
| ( )                  |  |  |

Lösenord (Key):

#### Tre steg mot en enklare vardag:

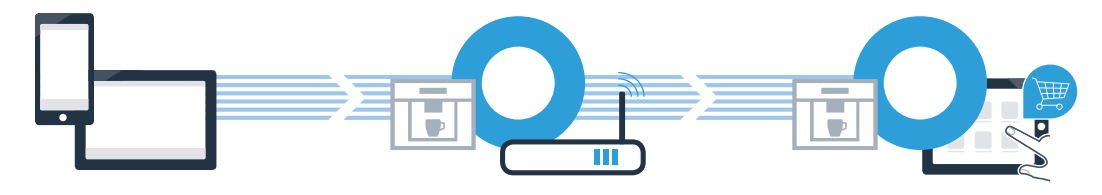

1. Installera appen

2. Koppla upp hemenheten mot 3. Appanslut hemenheten WLAN

### **Steg 1:** Installera Home Connect-appen

🕙 Öppna App Store (Apple-enheter) på din smartphone eller surfplatta eller Google Play Store (Android-enheter).

B Sök på "Home Connect" i resp. Store.

C Markera Home Connect-appen och installera den på din smartphone eller surfplatta.

LADDA NED PÅ

**Google Play** 

Starta appen och installera din Home Connect-access. Appen tar dig igenom inloggningsprocessen. Notera din mailadress och ditt lösenord.

Home Connect-accessinfo:

App Store

Hämta i

Mail:

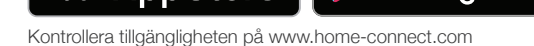

Lösenord:

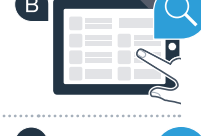

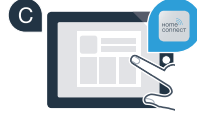

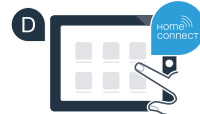

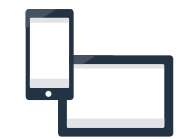

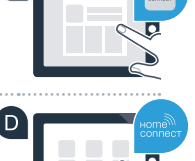

**Steg 2 (första idrifttagning):** Koppla upp den helautomatiska kaffebryggaren mot ditt hemmanätverk (WLAN)

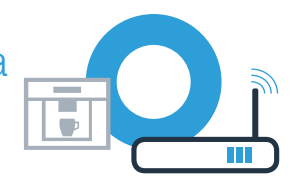

Anslut den helautomatiska kaffebryggaren och starta den.

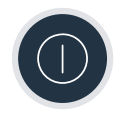

B Kontrollera om din hemnätverksrouter har WPS-funktion (automatisk uppkoppling). Vissa routrar har t.ex. en WPS-knapp. (Du hittar information om det i routerns bruksanvisning.)

C Har routern WPS-funktion (automatisk uppkoppling)?

Ja Fortsätt då med steg 2.2 nei Manuell uppkoppling (proffsläge).

Fortsätt då med steg 2.1 -Automatisk uppkoppling (WPS).

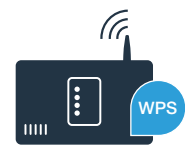

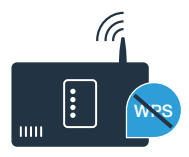

# **Steg 2.1:** Automatisk uppkoppling av den helautomatiska kaffebryggaren mot hemmanätverket (WLAN)

A Gå till "Home Connect" när du tar den helautomatiska kaffebryggaren i drift första gången.

- B Starta "Wi-Fi" på den helautomatiska kaffebryggaren.
- C Markera sedan "Nätverks anslut".

D Starta automatisk uppkoppling genom att trycka på "Anslut automatiskt".

Aktivera WPS-funktionen i din hemmanätverksrouter inom två minuter. Vissa routrar har till exempel en WPS/WLAN-knapp. Mer information om detta finns i manualen för routern.)

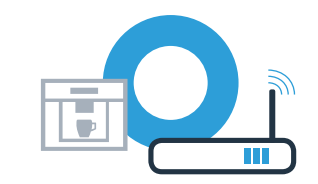

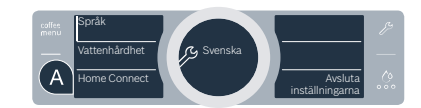

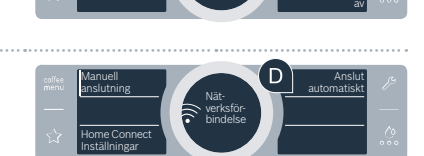

Home Conne

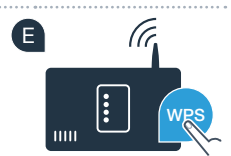

**Steg 2.1:** Automatisk uppkoppling av den helautomatiska kaffebryggaren mot hemmanätverket (WLAN)

Efter några sekunder visar den helautomatiska kaffebryggarens display **"Nätverksförbindelse OK"**. **Fortsätt sedan med steg 3.** 

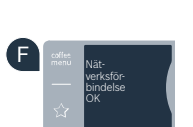

?

Displayen visar meddelandet "Nätverksförbindelse fel".

Det gick inte att upprätta förbindelsen inom två minuter. Kontrollera att kaffebryggaren befinner sig inom räckhåll för hemmanätverket (WLAN) och upprepa förloppet om så behövs eller logga in manuellt enligt steg 2.2.

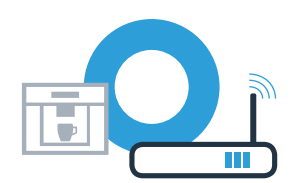

## **Steg 2.2:** Manuell uppkoppling av den helautomatiska kaffebryggaren mot hemmanätverket (WLAN)

Vid manuell uppkoppling bygger den helautomatiska kaffebryggaren upp ett eget WLAN-nätverk (Soft Access Point) som du kan logga in på med din smartphone eller surfplatta.

A Gå till "Home Connect" när du tar den helautomatiska kaffebryggaren i drift första gången.

B Starta "Wi-Fi" på den helautomatiska kaffebryggaren.

C Markera sedan "Nätverks anslut".

Starta manuell uppkoppling genom att välja "Manuell anslutning".

E Displayen visar nu **"Nätverksförbindelse manuell"**.Den helautomatiska kaffebryggaren har nu upprättat ett eget WLAN-nätverk (SSID) "HomeConnect" som du kan logga in på med din smartphone eller surfplatta.

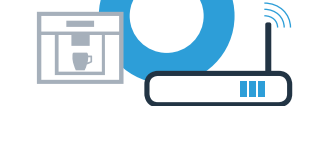

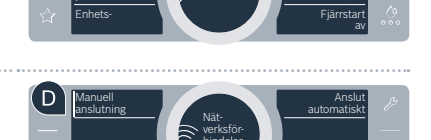

bindels

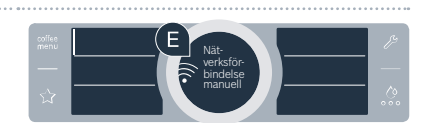

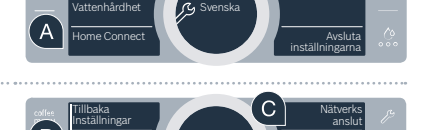

Gå till den allmänna inställningsmenyn i din smartphone eller surfplatta (mobila terminal) och hämta WLANinställningarna.

### **Steg 2.2:** Manuell uppkoppling av den helautomatiska kaffebryggaren mot hemmanätverket (WLAN)

G Koppla upp din smartphone eller surfplatta mot WLAN-nätverket (SSID) "HomeConnect" (WLAN-lösenordet [Key] är också "HomeConnect"). Uppkopplingen kan ta upp till 60 sekunder!

När uppkopplingen är klar öppnar du Home Connect-appen på din smartphone eller surfplatta.

Appen letar nu några sekunder efter din helautomatiska kaffebryggare. Om nätverksnamnet (SSID) och lösenordet (Key) för hemmanätverket (WLAN) ännu inte har begärts blir du uppmanad att mata in dem i respektive fält när den helautomatiska kaffebryggaren har hittats.

Tryck sedan på "Överför till hushållsapparat".

Den helautomatiska kaffebryggarens display visar nu **"Nätverksförbindelse OK".** Fortsätt sedan med steg 3.

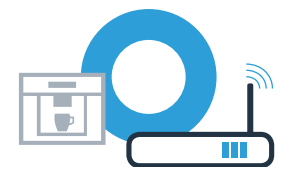

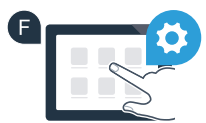

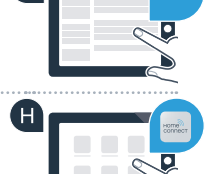

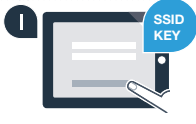

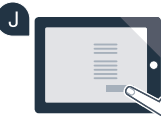

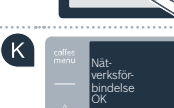

# **Steg 3:** Koppla upp den helautomatiska kaffebryggaren mot Home Connect-appen

A Markera "App anslut" på den helautomatiska kaffebryggaren.

Du har nu 2 minuter på dig att lägga in den helautomatiska kaffebryggaren i Home Connect-appen på din smartphone eller surfplatta så snart den visas där.

C Om den helautomatiska kaffebryggaren inte visas automatiskt trycker du i appen på "Anslut hushållsapparat" resp. "Sök hushållsapparat".

P Följ de sista instruktionerna i appen för att bekräfta uppkopplingen och slutföra förloppet.

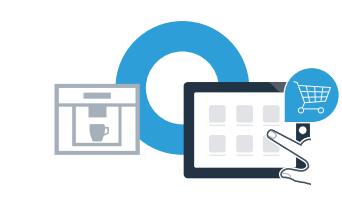

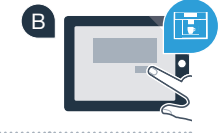

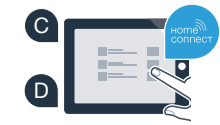

## **Steg 3:** Koppla upp den helautomatiska kaffebryggaren mot Home Connect-appen

- E När inloggningen är klar markerar du "Fjärrstart av" i den helautomatiska kaffebryggaren. Ett varningsmeddelande visas. När du har bekräftat meddelandet aktiveras fjärrstarten.
- Med textfältet "Tillbaka Inställningar" stänger du installationen av Home Connect och återgår till den första idrifttagningen av din helautomatiska kaffebryggare.

Den helautomatiska kaffebryggaren är nu uppkopplad. Använd alla fördelarna med Home Connect-appen!

Displayen visar "**Anslutningen fel"**: Se till så att din smartphone eller surfplatta är uppe på hemnätverket (WLAN). Upprepa förloppen i steg 3.

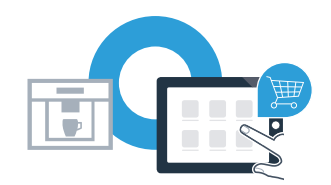

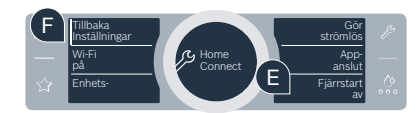

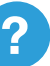

### Home Connect: Med starka partner rakt fram mot en uppkopplad framtid.

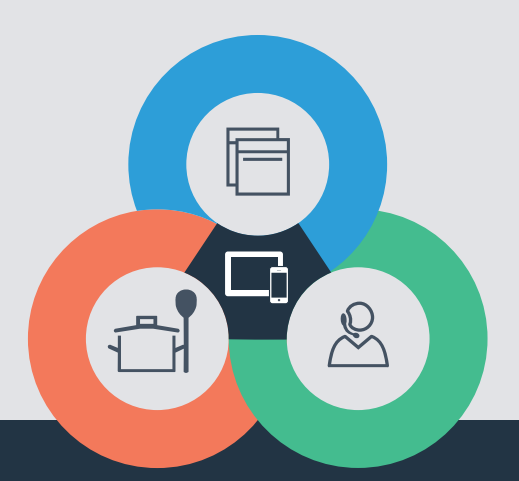

Har du frågor eller vill du kontakta Home Connect Service Hotline? Besök oss då på www.home-connect.com

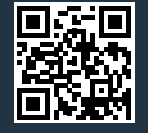

#### Home Connect är en tjänst från Home Connect GmbH.

Apple App Store och iOS är varumärken som tillhör Apple Inc. Google Play Store och Android är varumärken som tillhör Google Inc. Wi-Fi är ett varumärke som tillhör Wi-Fi Alliance

sv (9701) 8001059050